## JETOC ウェビナー参加方法

## 【Webex 接続環境について】

- ・本セミナーは Cisco Webex Meetings を使用して行います。インターネット接続環境をご準備ください。
- ・受講用 PC の動作環境は Webex Meetings Suite システム要件をご確認ください。
  https://help.webex.com/ja-jp/nki3xrq/Webex-Meetings-Suite-System-Requirements (Webex のサイトが開きます)
- ・初めて Webex Meeting に参加される方は、Webex のテストミーティングサイトで接続テストされ ることをお勧めいたします。

https://help.webex.com/ja-jp/nti2f6w/Join-a-Test-Meeting (Webex のサイトが開きます)

上記サイト内の手順に従って、セミナー当日と同じ PC、インターネット環境でテストを行ってください。

【セミナー参加方法】

- ①申込メールをお送りいただき受付が完了すると、後日【Webex ミーティング招待状】を送信いたします。
- ②【Webex ミーティング招待状】で「登録」をクリック(テキストメールの場合は登録の下の URL をクリック)します。

| Planning DEPT JETOC が<br>Webex ミーティングにあなたを招<br>待しています。このミーティングで<br>は登録が求められます。                                                 |
|----------------------------------------------------------------------------------------------------|
| セミナータイトル<br>主催者: Planning DEPT JETOC<br>2022年月日<br>(UTC+09:00) 大阪、札幌、東京   1 時間<br>2010日<br>(UTC+09:00) 大阪、札幌、東京   1 時間<br>クリック |

③「ミーティングに登録 出席をご希望の場合は、今すぐ登録してください。登録が承認されると、 参加するための招待状が送信されます。」と表示されるので「登録」ボタンをクリックします。

| ミーティングに登録                                                   |  |
|-------------------------------------------------------------|--|
| 出席をご希望の場合は、今すぐ登録し<br>てください。登録が承認されると、参<br>加するための招待状が送信されます。 |  |
| 登録 クリック                                                     |  |
|                                                             |  |

④「ミーティングに登録フォーム」で必要事項を入力して「登録」ボタンをクリックします。「登録は 承認されました」と表示されます。

|                                                           | × |
|-----------------------------------------------------------|---|
| ミーティングに登録                                                 |   |
| このフォームに記入してミーティングに登録します。アスタリ<br>スク(*)が付いている項目は必ず入力してください。 |   |
| *名前<br>名                                                  | ] |
| *メール                                                      |   |
| example@email.com                                         | J |
| *会社名                                                      | ) |
| *今後のセミナーの情報をお知らせしてもよろしいですか?                               | J |
|                                                           |   |
|                                                           |   |

⑤「登録は承認されました」と表示されます。

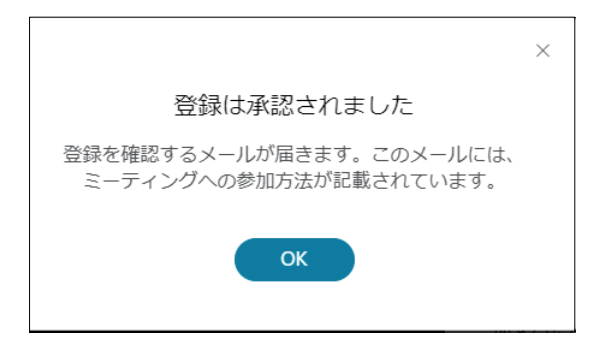

⑥【Webex ミーティングへの登録が承認されました】メールが送信され、ミーティング参加リンク、 ミーティング番号、ミーティングパスワード等をお知らせします。

| この Webex へのあなたの登録が承認されました。                                                                      |
|-------------------------------------------------------------------------------------------------|
| 2022年9月14日<br>  (UTC+09:00) 大阪、札幌、東京   1 時間                                                     |
| ミーティングに参加する                                                                                     |
| その他の参加方法:                                                                                       |
| ミーティング リンクから参加する                                                                                |
| https://japanchemicalindustryecologytoxicologyinformationcenter.my.webex.com/japanchemicalindus |
| MTID=md8303a5680d697c41bf446996cb3bf73                                                          |
| ミーティング番号で参加                                                                                     |
| ミーティング番号 (アクセスコード):                                                                             |
| ミーティングバスワード:・・・・・・・・・・・・・・・・・・・・・・・・・・・・・・・・・・・・                                                |

⑦【Webex ミーティングへの登録が承認されました】メールのリンクからアクセスし、「ミーティン グに参加する」の画面が表示されたら、名前の欄に「会社名-名前(名前は漢字又はカナ)」の形式 で入力し、「ゲストとして参加」をクリックします。

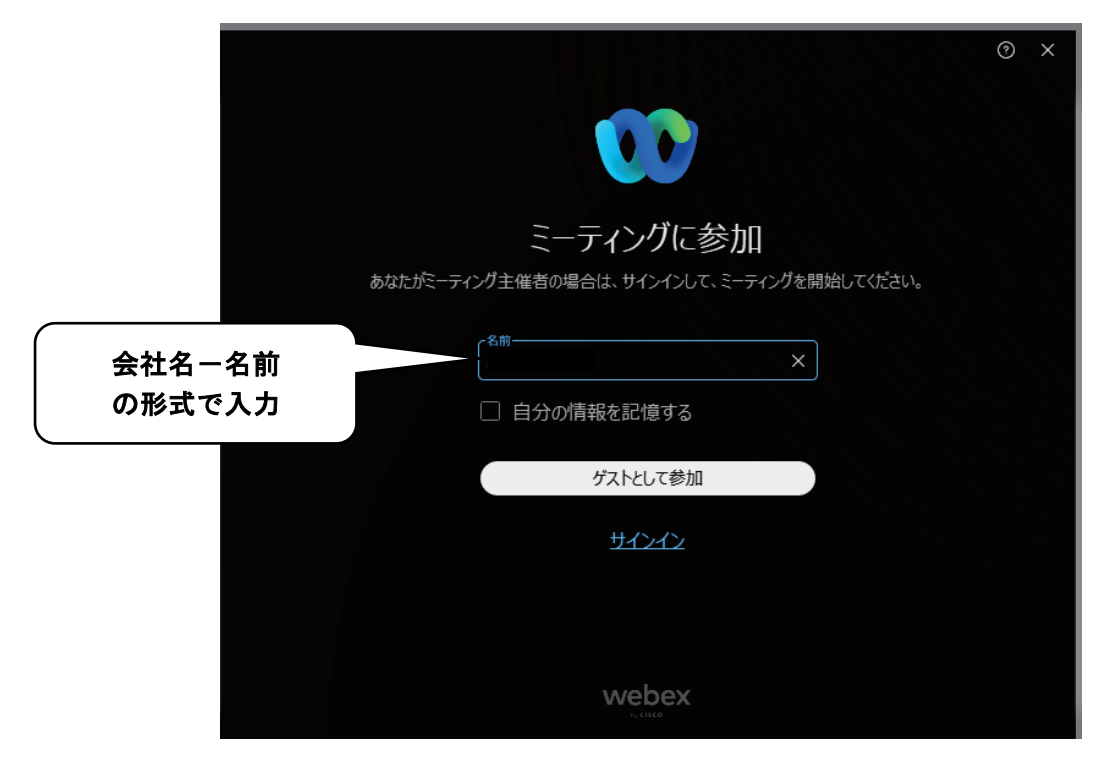

## 【セミナー参加の注意事項】

- ・参加者確認のため、ログイン名は、「会社名-名前」の形式での入力をお願いいたします。入室後は 名前の変更ができませんので、違う形式で入力された場合は、一度ミーティングから退出いただき、 再度名称を変更してから入室し直してください。
- ・お一人様のお申込みで、複数人での視聴は禁止とさせていただきます。
- ・お申込み者以外のご参加があった場合、強制退出させていただく場合がございます。
- ・視聴 URL の第三者への転用、貸与、譲渡、売買等は、一切禁止とさせていただきます。
- ・Web セミナーの録音・録画・撮影・送信・複製・データ保存などは一切禁止とさせていただきます。
- ・当社が提供する Web セミナーコンテンツに対する著作権は、当社または正当な権利を有する権利 者に帰属するものであり、Web セミナー利用者が以下の行為を行うことは著作権侵害となる場合が あります。
- -Web セミナーで提供されるコンテンツの一部又は全部を当社に無断で転載する事
- --Web セミナーで提供されるコンテンツの一部又は全部を当社に無断で改変、若しくは要約して印 刷物若しくは電子媒体に掲載する事
- 一その他当社に帰属する著作権を侵害する行為を行うこと
- ・その他、JETOC 又は講師が不適切、迷惑と判断せざるを得ない言動や行為があった場合、強制退 出させていただく場合がございます。
- ・お客様の利用環境、接続環境による不具合について、弊社は一切の責任を負えませんのでご注意下 さい。

## 【本セミナーに関する問合せ】

一般社団法人 日本化学物質安全・情報センター 企画部 TEL:03-3297-8051